目次に戻る

保護者向け

# 13.3 通知機能

保護者アプリでは、通常のまなびポケットと同じように、出欠連絡やチャンネル機能、ログ機能が利用できるほか、学校から連絡があった場合 にプッシュ通知を受け取ることができます。

# 13.3.1 通知設定

プッシュ通知を受け取るためには、スマートフォンの設定で、 まなびポケットの通知を ON にしておく必要があります。

通知設定の方法は、ご利用の端末によって異なります。 iOS(iPhone・iPad など)をご利用の方は iOS の場合(P.253)を、 Android をご利用の方は Android の場合(P.256)をご参照ください。

プッシュ通知は以下のように表示されます。

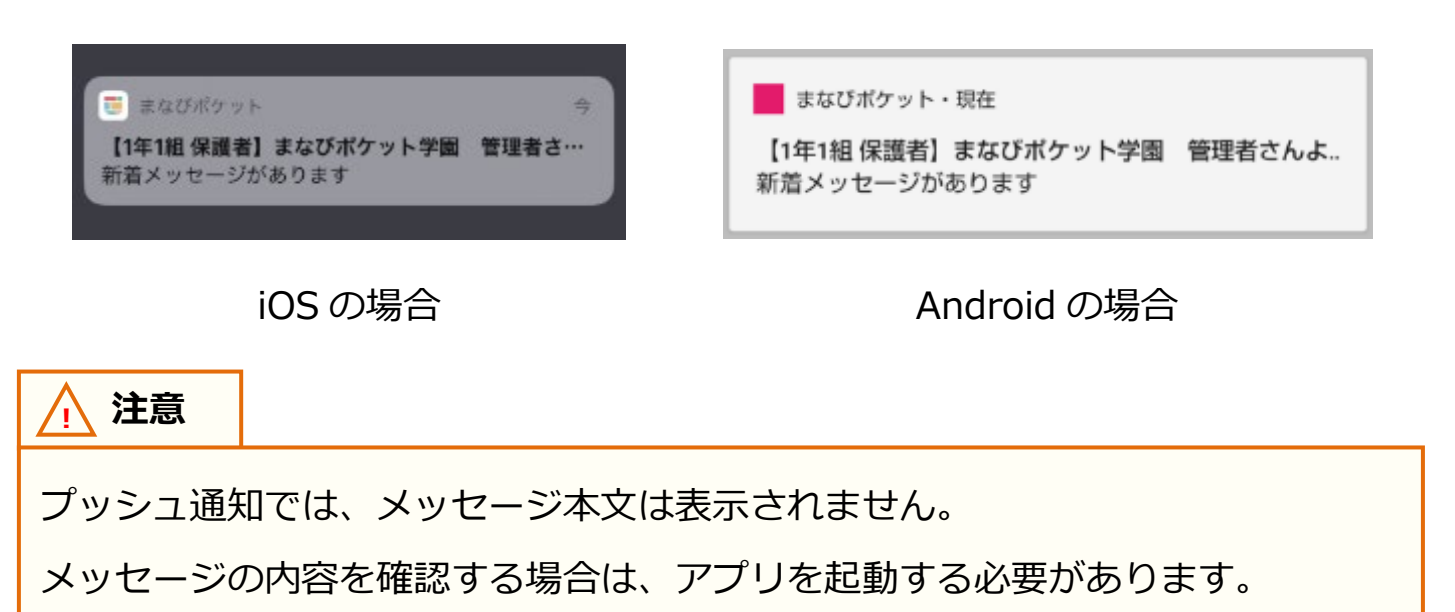

### ■ iOS の場合

▲ 注意

ご利用の環境や OS のバージョンによっては、表示される画面や設定方法が 異なる場合がございます。あらかじめご了承ください。

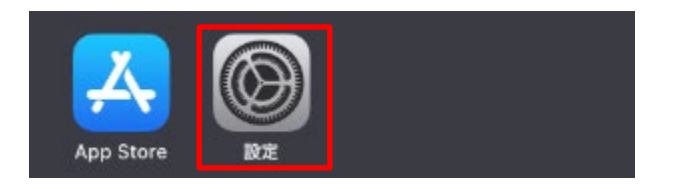

|             | 設定        |      |
|-------------|-----------|------|
| w           | レハイノレ連直   |      |
| ନ୍ତ         | インターネット共有 | オフ > |
|             |           |      |
|             | 通知        | >    |
| <b>(</b> () | サウンドと触覚   | >    |
|             |           |      |
| 6           | おやすみモード   | >    |

2.設定にある項目から「通知」を タップして、通知を表示します。

#### 保護者アプリ

| く 設え | Ē 通知                           |   |
|------|--------------------------------|---|
| 1    | <b>ハーム</b><br>パナー、サウンド、パッジ     | > |
| 6    | <b>マップ</b><br>バナー              | > |
| U    | <b>まなびポケット</b><br>パナー、サウンド、パッジ | > |
| _    |                                |   |

3.通知に表示されるアプリー覧から、 「まなびポケット」をタップします。

| ✔ 通知    | まなびポケット            |       |
|---------|--------------------|-------|
| 通知を許可   |                    |       |
| 通知      |                    | _     |
| 9:41    |                    |       |
| ロック画面   | 通知センター<br><b>マ</b> | バナー   |
| バナースタイル | ,                  | 一時的 > |

4.まなびポケットの通知設定を 変更することができます。 通知を受け取る場合は、「通知を許可」を ON に設定してください。

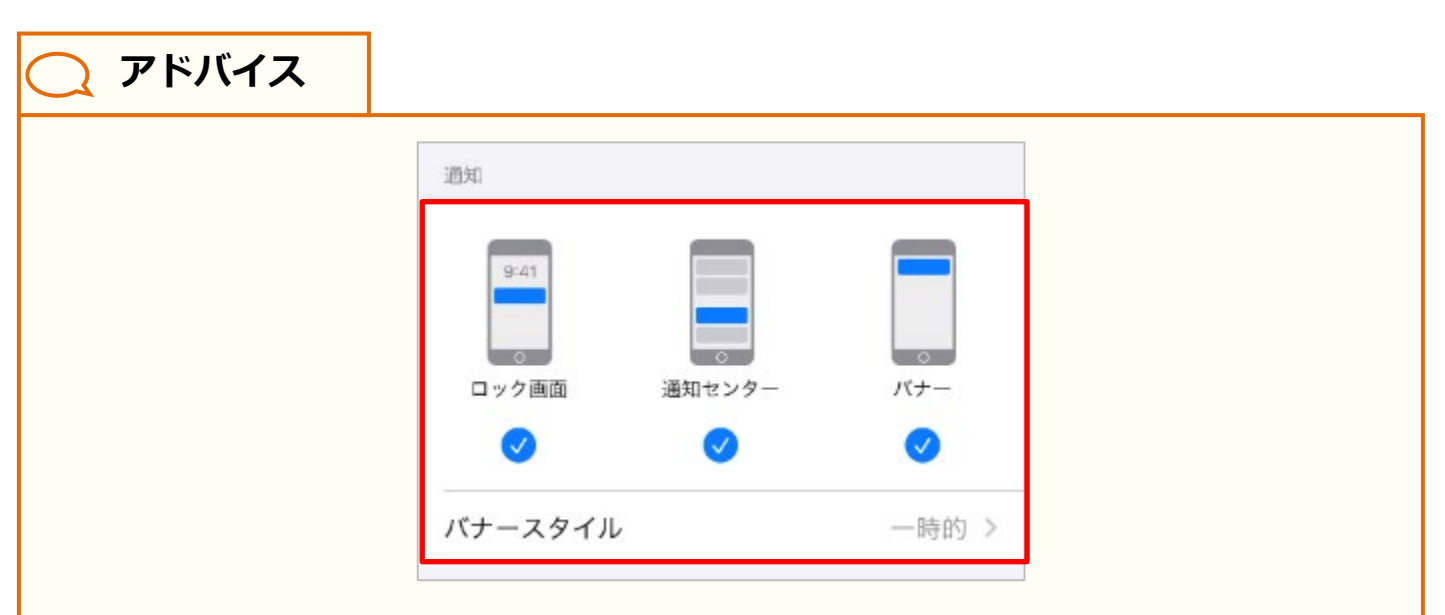

通知設定の「通知」欄では、通知方法を変更することができます。 ロック画面に通知を表示する場合は「ロック画面」に、通知センターに通知を 表示する場合は「通知センター」に、スマートフォン利用中、画面上部にバナー として通知を表示する場合は「バナー」にチェックをいれてください。

なお「バナー」にチェックをいれた場合、バナースタイルを設定することで、 一時的に表示するか、持続的に表示するかを選択することができます。

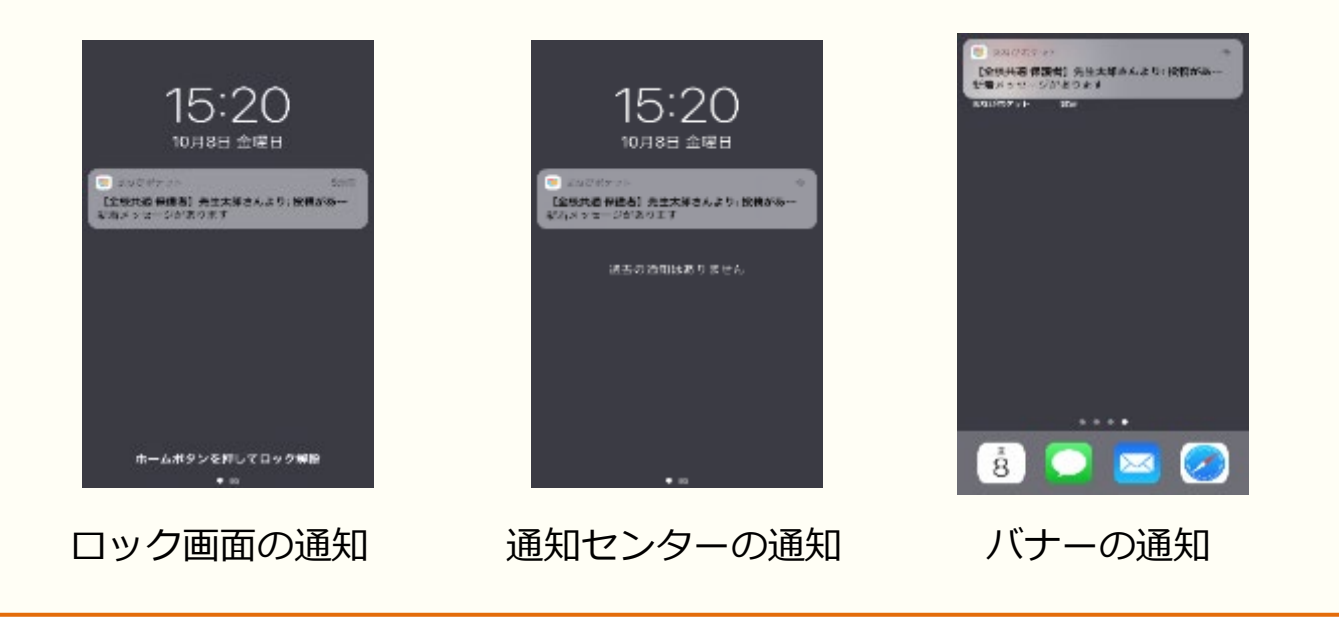

# ■Android の場合

#### ▲ 注意

ご利用の環境やOSのバージョンによっては、設定方法が大きく異なる場合が あります。詳細な設定方法につきましては、下記リンクをご参照ください。 Android ヘルプ – Android で通知を管理する

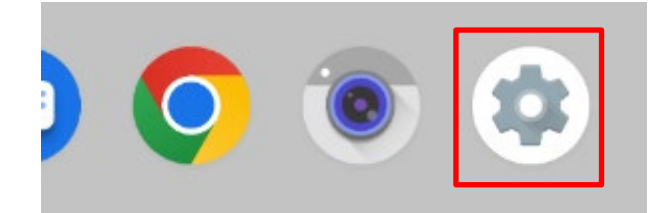

ホーム画面、もしくはアプリー覧から、
 左図の 
 設定をタップして、
 設定画面を表示してください。

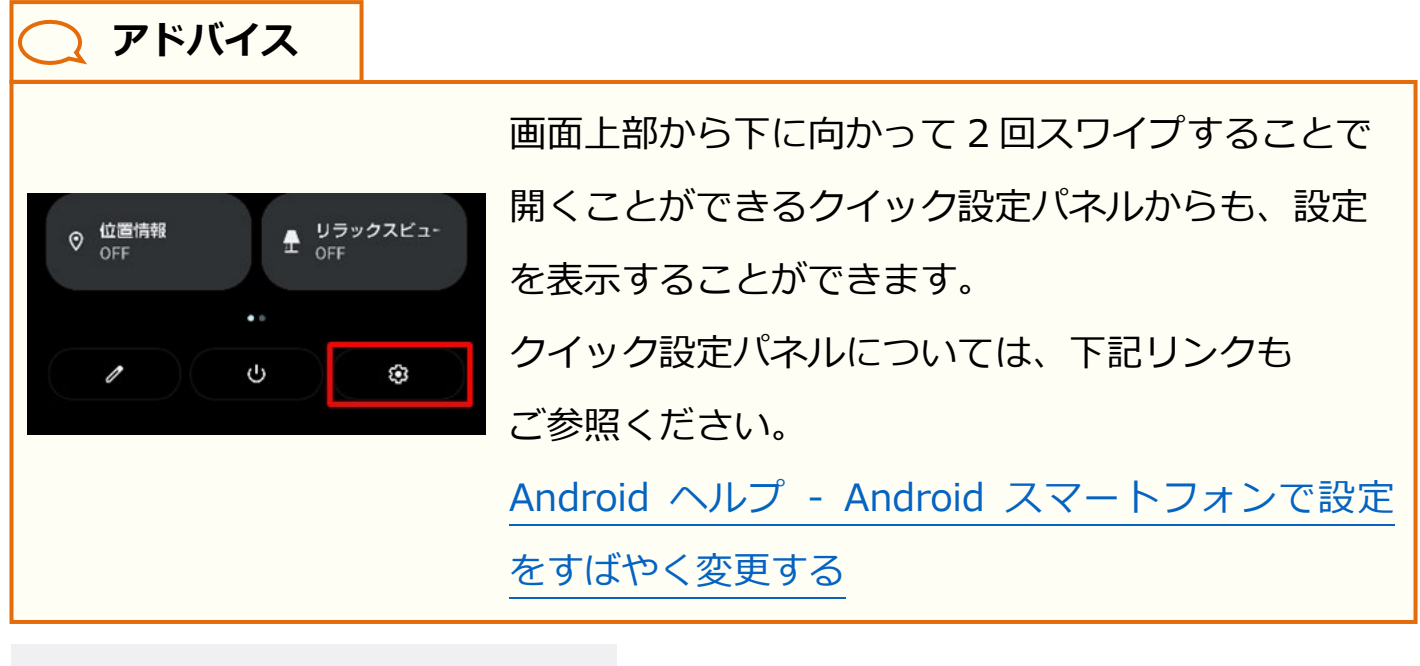

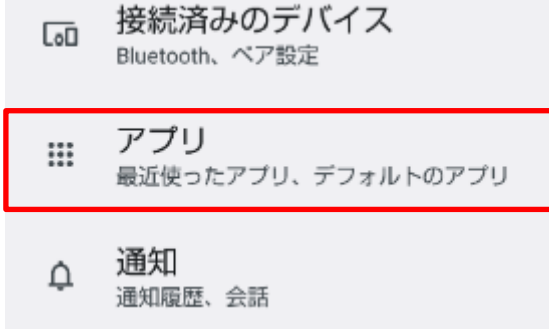

2.設定画面から「アプリ」をタップして、 アプリを表示します。

目次に戻る

保護者向け

| アプリ                        |  |
|----------------------------|--|
| 最近開いたアプリ                   |  |
| まなびポケット<br><sup>0 分前</sup> |  |
| GRey Google Pay<br>7 分前    |  |

アプリに表示される
 最近開いたアプリから、
 「まなびポケット」をタップします。

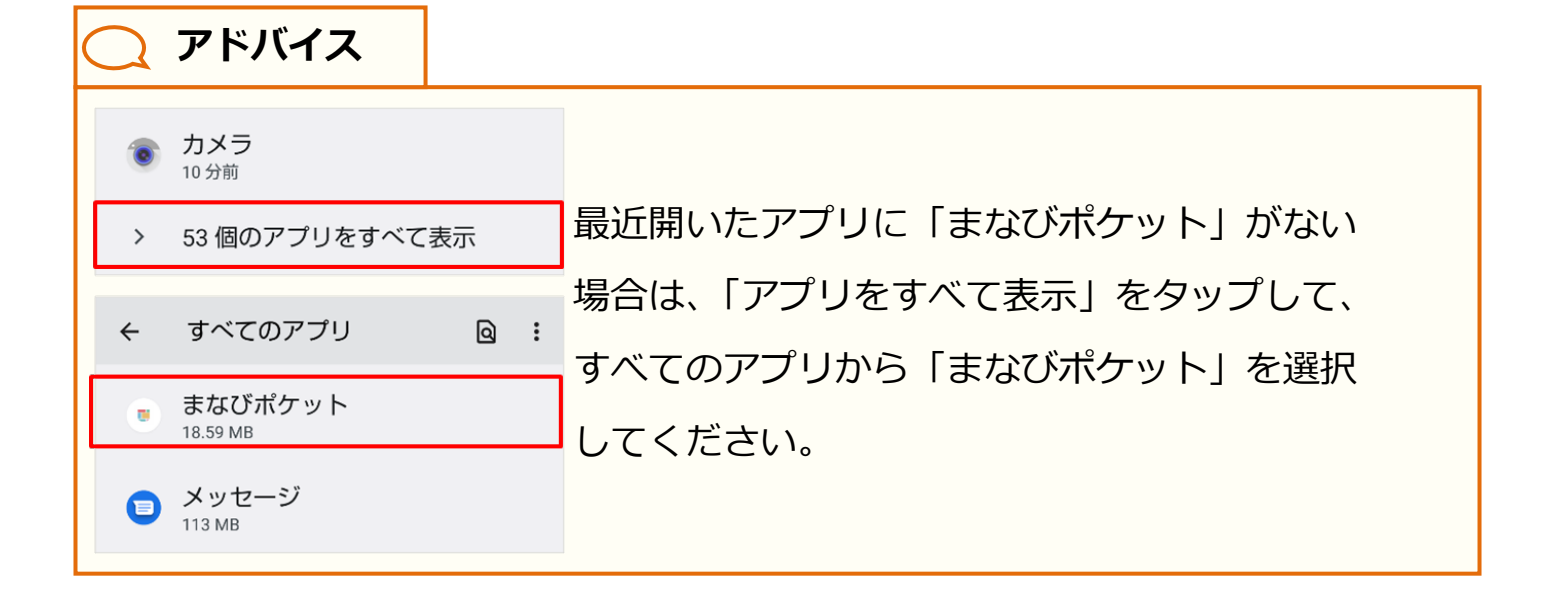

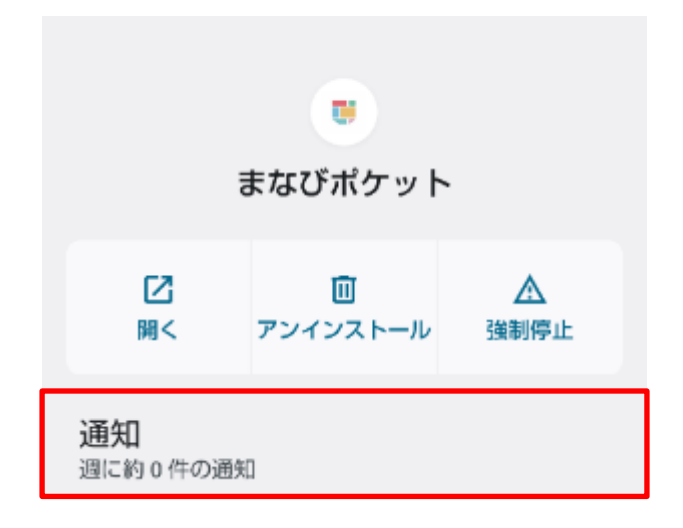

4.まなびポケットのアプリ情報から 「通知」をタップしてください。

日次に戻る

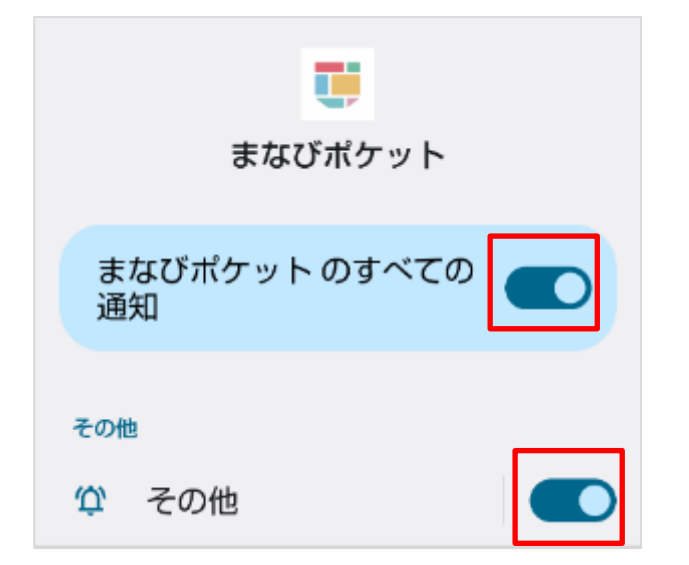

5.まなびポケットの通知設定を 変更することができます。 通知を受け取る場合は、 「まなびポケットのすべての通知」と 「その他」の通知を両方 ON に してください。

# ###

9 8 100%

🔵 アドバイス

ポップアップを設定すると、スマートフォン利用中、画面上部にバナーとして通知 を表示させることができます。「その他」をタップして表示される通知のカテゴリ から「ポップアップ」を ON にしてください。

※ポップアップは、通知方法にデフォルトが選択されている場合に設定できます。

| その他                                                      | 1295共通保護部15年本部上、195年 #     新発メッセージが改めます     北からなまで     17:13     NTD 大端日<br>キロ 920110     Set#                                                                                                    |
|----------------------------------------------------------|----------------------------------------------------------------------------------------------------|
| <ul> <li></li></ul>                                      |                                                                                                    |
| ポップアップ<br>デバイスのロックが解除されている<br>とき、画面上部にバナーとして通知<br>を表示します | <ul> <li>○</li> <li>○</li></ul> |

Copyright © NTT Communications Corporation. All rights reserved.

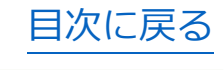

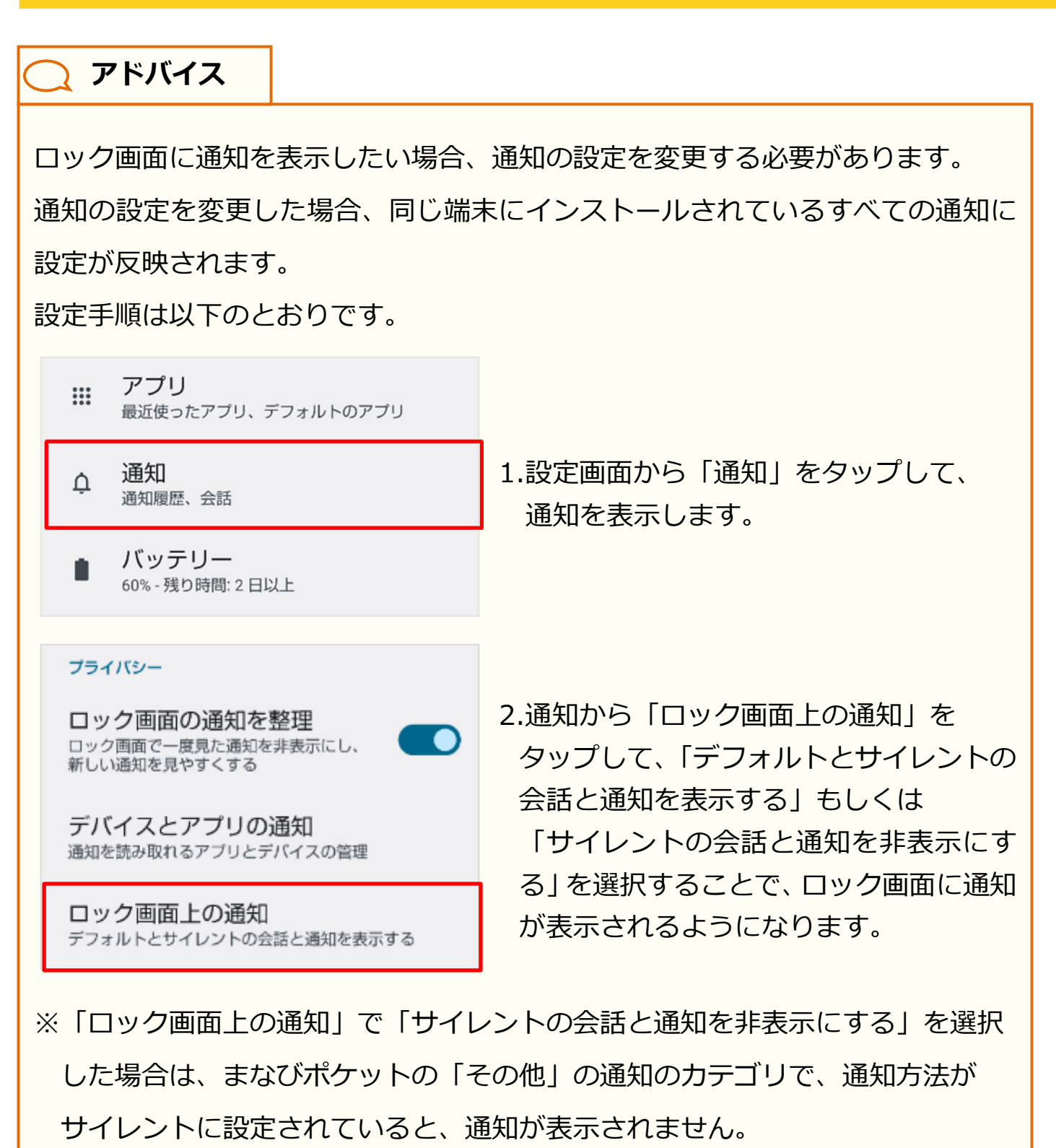

通知のカテゴリについては、ポップアップ設定(P.258)も併せてご参照 ください。

### 13.3.2 プッシュ通知のタイミング

通知設定が行われている場合、教職員や学校管理者から連絡があると、 プッシュ通知が届きます。プッシュ通知をタップすることで、 保護者アプリで該当のメッセージを表示することができます。

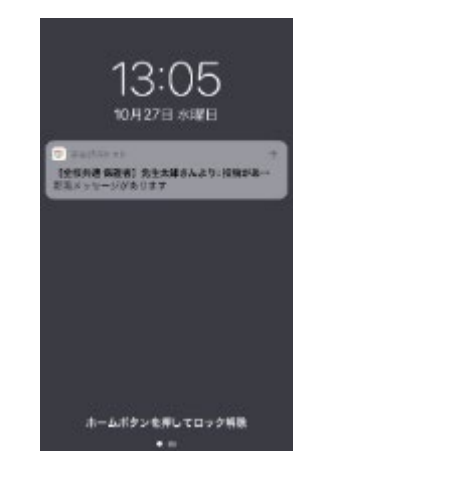

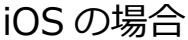

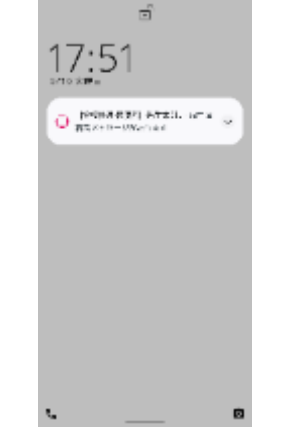

Android の場合

◆保護者アプリからプッシュ通知が届く具体的なタイミングは、 以下のとおりです。詳細は各ページをご参照ください。

| パターン1  | 教職員、学校管理者、自分以外の保護者がメッセージを投稿したとき(P.262)        |
|--------|-----------------------------------------------|
| パターン2  | 自分が投稿したメッセージに対して、コメントが投稿されたとき(P.263)          |
| パターン3  | 自分がコメントを投稿したメッセージに、新たにコメントが投稿されたとき<br>(P.264) |
| パターン 4 | 教職員、学校管理者が連絡帳を送信したとき(P.265)                   |

#### 🕂 注意

個別メッセージ(P.136)では、プッシュ通知は届きません。

/ 注意

児童・生徒アカウントと保護者アカウントが同じチャンネルに所属することは ないため、児童・生徒アカウントからの通知は届きません。 また、アプリ上でまなびポケットからログアウトしている場合、プッシュ通知は 届きません。